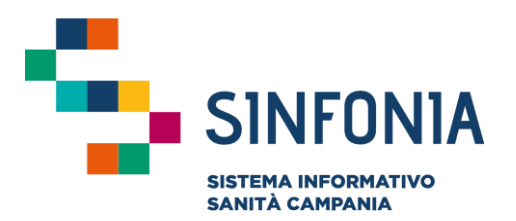

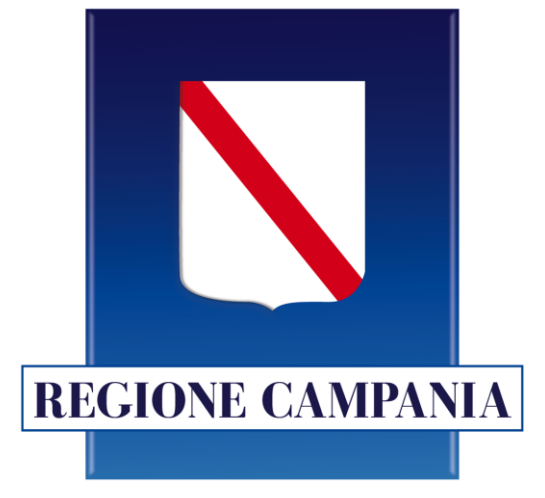

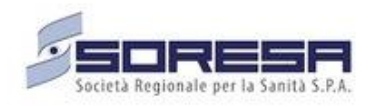

### Web APP Vaccini

### Vaccinazioni Antinfluenzali

### Mini guida utente per MMG/PLS

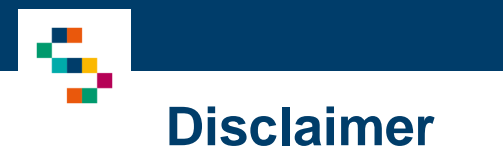

La seguente guida sarà integrata nel tempo a seguito di aggiornamenti dell'applicazione

Nella presente versione è stata introdotta funzionalità di "Registrazione Vaccinando" (vedi pag.14-15).

## INDICE

- 01 Accesso alla piattaforma
- 02 Ricerca vaccinando
- 03 Registrazione vaccinando

E 2

-0

0

6

04 Registra vaccinazione

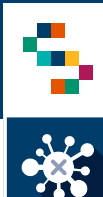

### Accesso alla piattaforma

I medici MMG/PLS abilitati alla piattaforma Anagrafe Sinfonia potranno accedere al portale per la registrazione delle vaccinazioni Anti Influenzali al seguente link: <u>https://cv19vaccinazione.cdp-sanita.soresa.it/</u> tramite credenziali SPID.

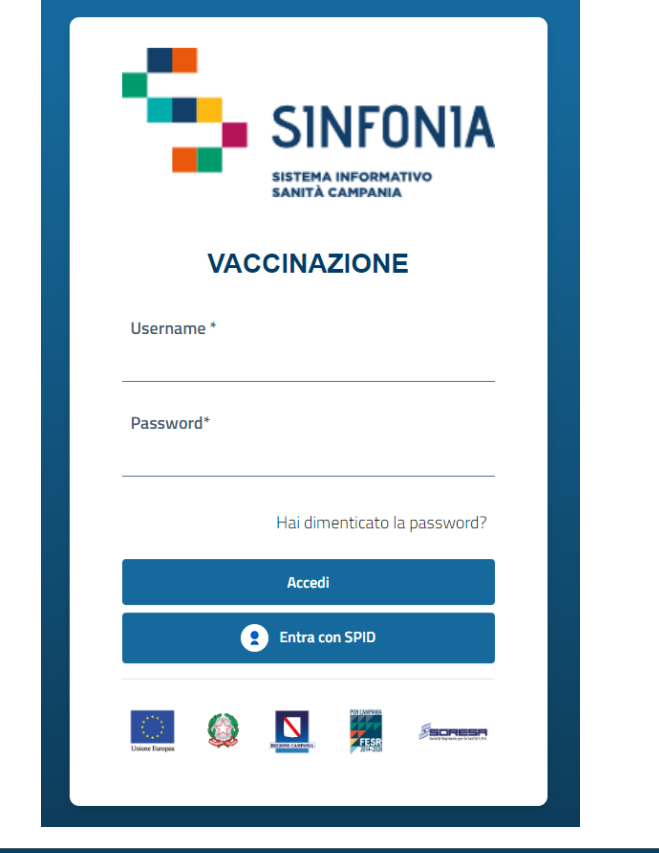

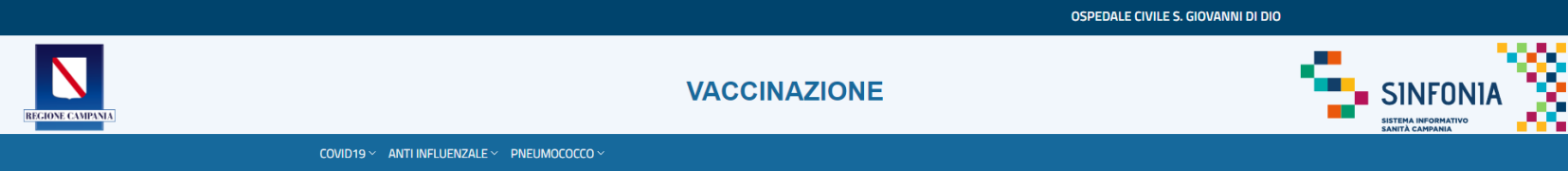

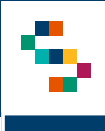

### Home Page WEB APP Vaccini

Eseguito l'accesso, si accede alla home page della web App, dalla quale è possibile ricercare i vaccinandi, cliccando sulla voce "VAI" (1) del riquadro ANTI INFLUENZALE.

In qualsiasi momento, è possibile tornare alla home page cliccando sul logo SINFONIA in alto a destra (2) per cambiare l'area di navigazione e aggiornare – se necessario – il centro vaccino.

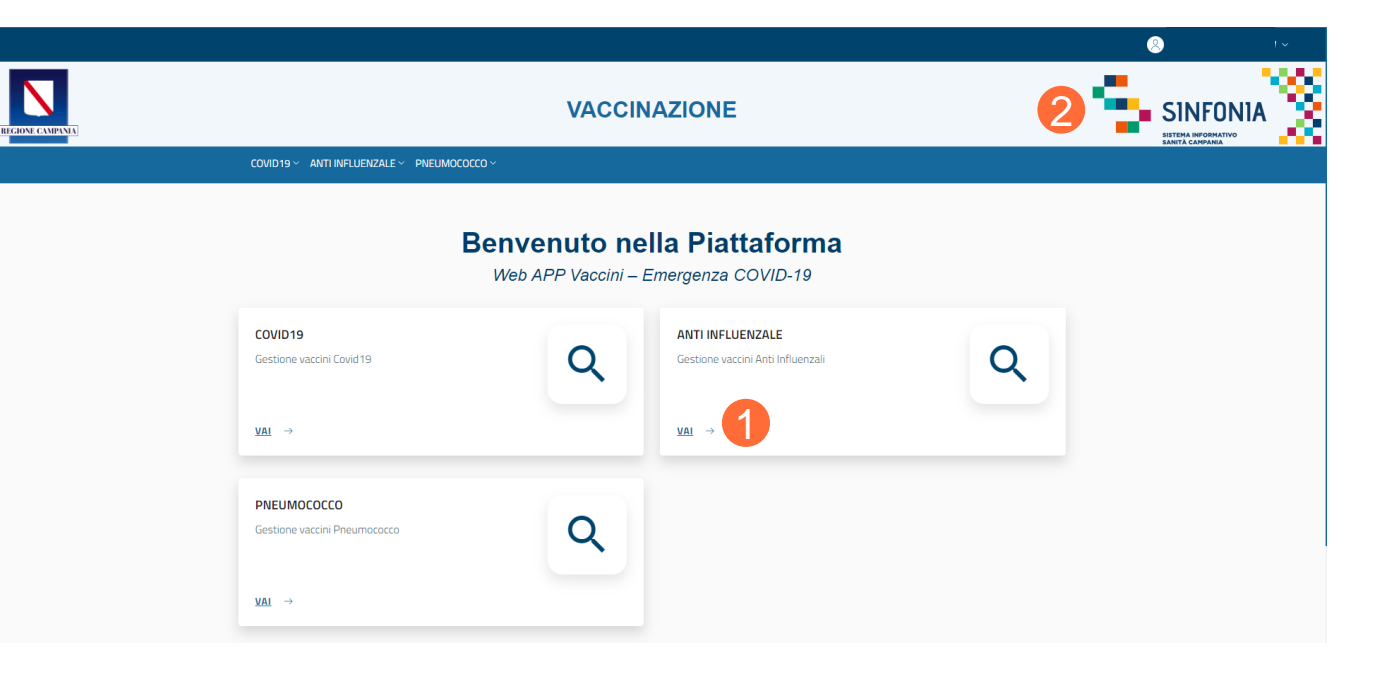

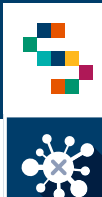

#### Selezione del centro vaccino di appartenenza

Eseguito il login è necessario indicare l'ente (1) e quindi il centro vaccinale (2) in cui si opera, selezionandolo dall'apposito menù a tendina.

Il centro vaccino da selezionare nel caso della vaccinazione presso il proprio studio medico è "MMG/PLS + Nome ASL di Appartenenza".

Effettuata la selezione, cliccare su "**Salva**" (3); alternativamente, se si vuole interrompere la navigazione, cliccare su "**Logout**" (4)

A seguito della selezione, tutti i campi presenti in piattaforma relativi all'indicazione del centro vaccinale risulteranno precompilati.

|   | SELEZIONE CENTRO                       | VACCIN | D (ANTI INFLUENZALE)                       |       |
|---|----------------------------------------|--------|--------------------------------------------|-------|
| 1 | <sub>Ente</sub> *<br>ASL Napoli 2 Nord | •      | Centro Vaccino * MMG/PLS ASL NAPOLI 2 NORD | - 2   |
|   |                                        |        | 4 S Logout                                 | Salva |

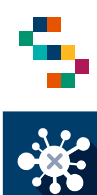

### Selezione del centro vaccino di appartenenza

Il nome del centro vaccinale sarà sempre presente nella barra blu posta in alto (5).

|                |                                                                         | (           | 5 | MMG/PLS ASL NAPOLI 2 NORD | ( | 2                                                  | ~ |
|----------------|-------------------------------------------------------------------------|-------------|---|---------------------------|---|----------------------------------------------------|---|
| GIOVE CAMPANA) | VACCI                                                                   | NAZIONE     |   |                           | 5 | SINFONIA<br>SISTEMA INFORMATIVO<br>SANITA CAMPANIA | 2 |
|                | COVID19 ~ ANTI INFLUENZALE ~ PNEUMOCOCCO ~                              |             |   |                           |   |                                                    |   |
|                | Anti Influenzale                                                        |             |   |                           |   |                                                    |   |
|                | ANTI INFLUENZALE<br>Gestione vaccini Anti Influenzali                   |             |   |                           |   |                                                    |   |
|                | RICERCA VACCINANDI<br>RICERCA VACCINANDI ANTI INFLUENZALE $\rightarrow$ |             |   |                           |   |                                                    |   |
|                |                                                                         | 🕼 🔝 🎽 saman |   |                           |   |                                                    |   |

# INDICE

01 Accesso alla piattaforma

02 Ricerca vaccinando

03 Registrazione vaccinando

04 Registra vaccinazione

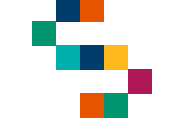

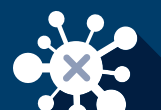

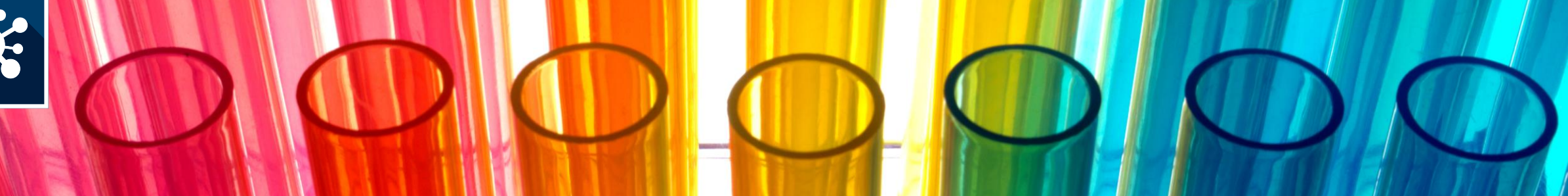

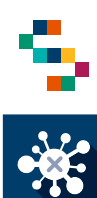

### Ricerca vaccinando

Per eseguire la ricerca di un vaccinando, è necessario cliccare sulla voce '**RICERCA VACCINANDI ANTI INFLUENZALE**'' (1).

Successivamente, scegliere il tipo di ricerca per ASL di Iscrizione. (2)

|                                                              |                  | MMG/PLS ASL NAPOLI 2 NORD | 8                 |   |
|--------------------------------------------------------------|------------------|---------------------------|-------------------|---|
|                                                              | VACCINAZIONE     |                           |                   | 2 |
| COVID19 × ANTI INFLUENZALE × PNEUMOCOCCO ×                   |                  |                           |                   |   |
| Anti Influenzale                                             |                  |                           |                   |   |
| <b>ANTI INFLUENZALE</b><br>Gestione vaccini Anti Influenzali |                  |                           |                   |   |
| RICERCA VACCINANDI<br>RICERCA VACCINANDI ANTI INELUENZALE →  |                  |                           |                   |   |
|                                                              | interest 🕼 💭 🖓 💭 |                           | STITIAN SWORATING |   |
| COVID19 ~ ANTI INFLUENZALE ~ PNEUMOCOCCO ~                   |                  |                           |                   |   |
| Anti Influenzale / Ricerca Vaccinandi Anti Influenzale       |                  |                           |                   |   |
| RICERCA VACCINANDI ANTI IN                                   | FLUENZALE        |                           |                   |   |
|                                                              |                  |                           |                   |   |
| Tinn di Ricerca                                              |                  |                           |                   |   |
| Cerca un opzione                                             |                  |                           |                   |   |
| Seleziona un valore Ricerca per ASL di iscrizione            |                  |                           |                   |   |
|                                                              |                  |                           |                   |   |

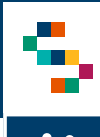

Per ricercare un vaccinando è sufficiente indicare il Codice Fiscale del vaccinando e cliccare "**Ricerca**" (3).

#### **RICERCA VACCINANDI ANTI INFLUENZALE**

| Tipo di Ricerca               |   |  |
|-------------------------------|---|--|
| Ricerca per ASL di iscrizione | • |  |
|                               |   |  |
| Codice Fiscale *              |   |  |
|                               |   |  |
|                               |   |  |

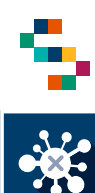

### Ricerca vaccinando – per ASL di iscrizione

A partire dalla Lista Vaccinandi, accanto ad ogni soggetto si possono selezionare quattro azioni dal menù a tendina (4):

- Dettaglio Vaccinando scheda anagrafica del vaccinando
- Modifica Dati Vaccinando per l'aggiornamento dati di contatto
- Vaccinazione Anti Influenzale scheda di registrazione della vaccinazione
- Lista Vaccinazioni Dossier Vaccinale

| Asi di<br>Iscrizione | Distretto di<br>Iscrizione | Codice fiscale | Nome<br>Cognome | Stato | Condizione                                                                  | Azioni |
|----------------------|----------------------------|----------------|-----------------|-------|-----------------------------------------------------------------------------|--------|
| 150204               | US27                       |                |                 |       | Dettaglio<br>Vaccinando<br>Modifica Dati<br>Vaccinando<br>Vaccinazione Anti | inand  |

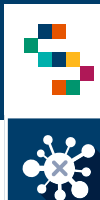

#### Ricerca vaccinando – per ASL di iscrizione

A partire dalla Lista Vaccinandi, accanto al soggetto di interesse, dopo aver selezionato 'Lista vaccinazioni' (5), viene visualizzato l'elenco delle vaccinazioni presenti a sistema per l'assistito di interesse.

Accanto a ciascuna vaccinazione visualizzata è presente l'indicazione della Campagna vaccinale di appartenenza (6).

| Asl di<br>Iscrizione | Distretto di<br>Iscrizione | Codice fiscale | Nome<br>Cognome | Stato | Condizione                                             | Azioni |
|----------------------|----------------------------|----------------|-----------------|-------|--------------------------------------------------------|--------|
| 150204               | DS27                       |                |                 |       | Dattaglio<br>Vaccinando<br>Modifica Dati<br>Vaccinando | inand  |

#### **DOSSIER VACCINALE**

| (j) -LISTA VAC                   | CCINI                         |                     |          |                                            |                                            |        |
|----------------------------------|-------------------------------|---------------------|----------|--------------------------------------------|--------------------------------------------|--------|
| Campagna                         | Data e Ora<br>Somministazione | Ora<br>Prenotazione | Stato    | Creato da                                  | Aggiornato da                              | Azioni |
| ANTI<br>INFLUENZALE<br>2021-2022 | 17/11/2021<br>08:00           |                     | ESEGUITA | ANTI_INFLUENZALE<br>17/11/2021<br>16:35:55 | ANTI_INFLUENZALE<br>17/11/2021<br>16:37:22 | €      |
| ANTI<br>INFLUENZALE<br>2022-2023 | 15/09/2022<br>11:00           |                     | ESEGUITA | ANTI_INFLUENZALE<br>15/09/2022<br>10:14:45 | ANTI_INFLUENZALE<br>15/09/2022<br>10:29:32 | €      |

## INDICE

01 Accesso alla piattaforma

02 Ricerca vaccinando

03 Registrazione vaccinando

04 Registra vaccinazione

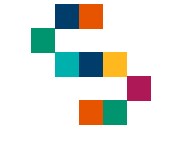

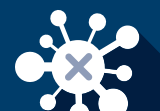

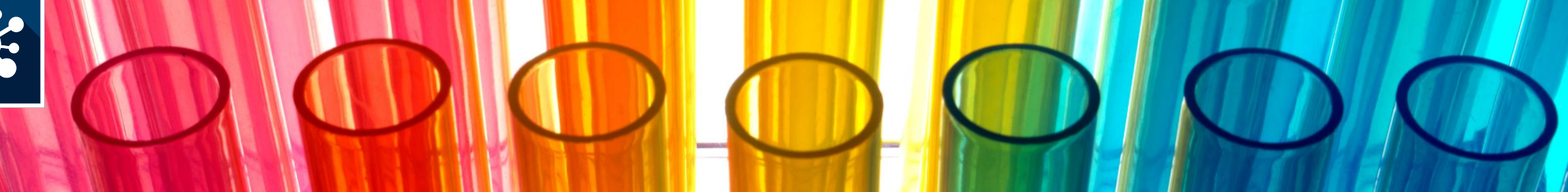

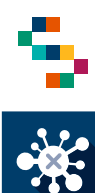

### **Registrazione vaccinando 1/2**

- Se la ricerca non restituisce esiti, è possibile procedere in autonomia alla registrazione del vaccinando;
- Occorre cliccare su "ANTI INFLUENZALE" nella barra in alto (1), e successivamente su "Registra vaccinando" (2);
- Si apre quindi la pagina di registrazione in cui devono essere le seguenti informazioni obbligatorie:
  - "Codice Fiscale" per l'effettuazione della ricerca (3);
  - "Tipo Operatore" da scegliere nel menù a tendina, selezionando una fascia d'età di appartenenza del vaccinando; (4)
- Per continuare con la registrazione, cliccare su "Cerca vaccinando" (5)

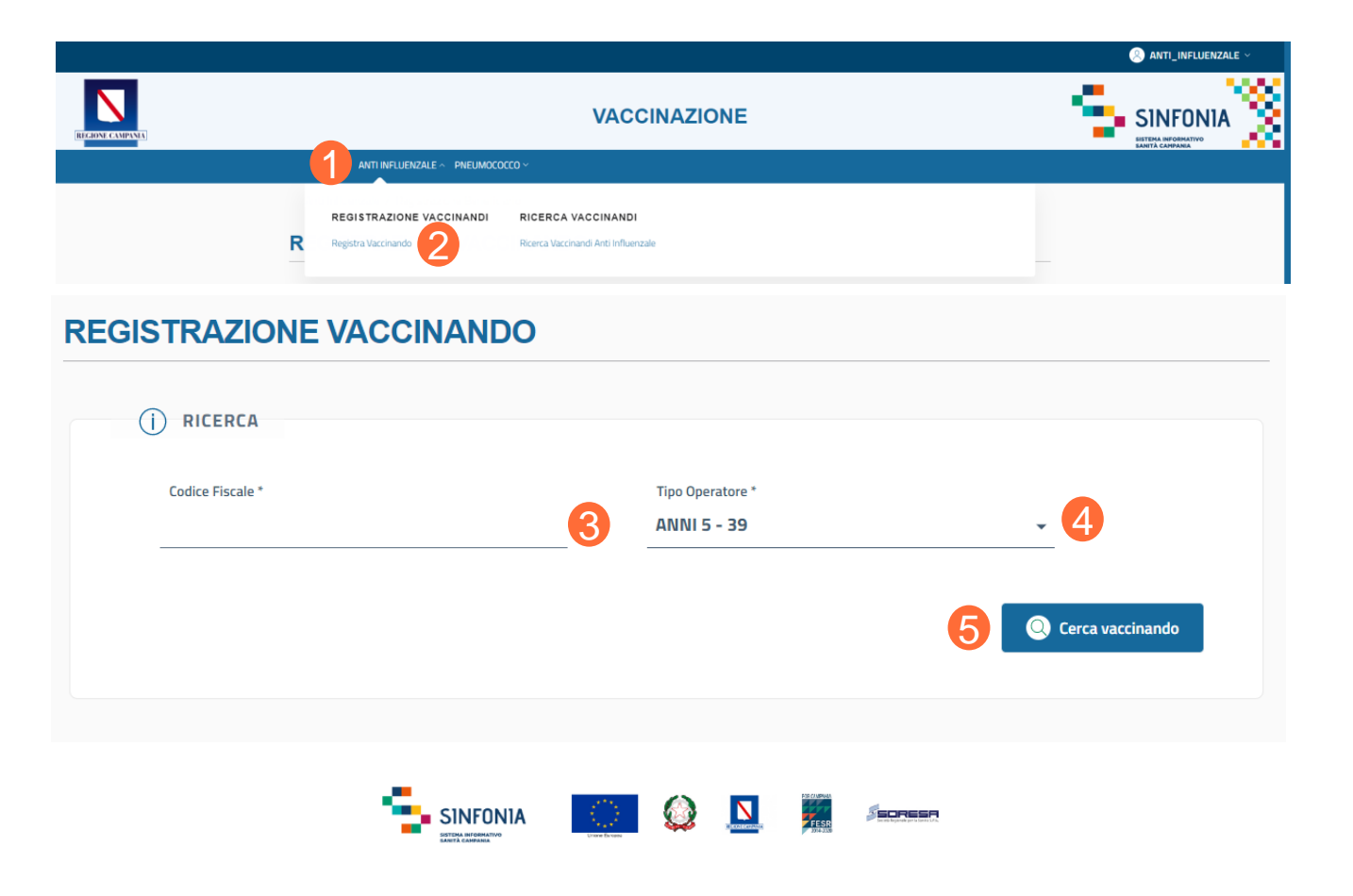

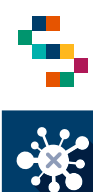

### Registrazione vaccinando 2/2

- La scheda ''DATI ANAGRAFICI" (6) risulta precompilata con l'anagrafica presente in SINFONIA;
- Prima di proseguire, è necessario compilare i campi "Numero di Cellulare" (7) e "Mail" (8) con quelli forniti dal vaccinando;

Per completare la registrazione, cliccare su "Carica Vaccinando" (9)

N.B. La registrazione è possibile per i soli vaccinandi presenti nell'Anagrafe Sinfonia o censiti nel sistema Tessera Sanitaria in caso di Fuori Regione da gestire

| (j) Re | GISTRAZIONE                     |                      |                   |   |
|--------|---------------------------------|----------------------|-------------------|---|
| ĺ      | ) DATI ANAGRAFICI 6             |                      |                   |   |
|        | Nome                            | Cognome              |                   |   |
|        | ALESSIO                         |                      |                   |   |
|        |                                 |                      | 1                 |   |
|        | Data di Nascita                 | N. Tessera Sanitaria |                   |   |
|        |                                 |                      |                   |   |
|        | Data scadenza Tessera Sanitaria |                      | -                 |   |
|        | Numero di Cellulare * 7         | Mail * 8             |                   |   |
|        |                                 |                      | •                 |   |
|        |                                 |                      | Carica Vaccinando | 9 |

## INDICE

01 Accesso alla piattaforma

02 Ricerca vaccinando

03 Registrazione vaccinando

04 Registra vaccinazione

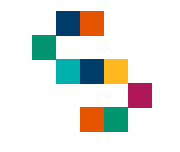

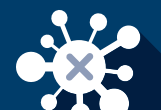

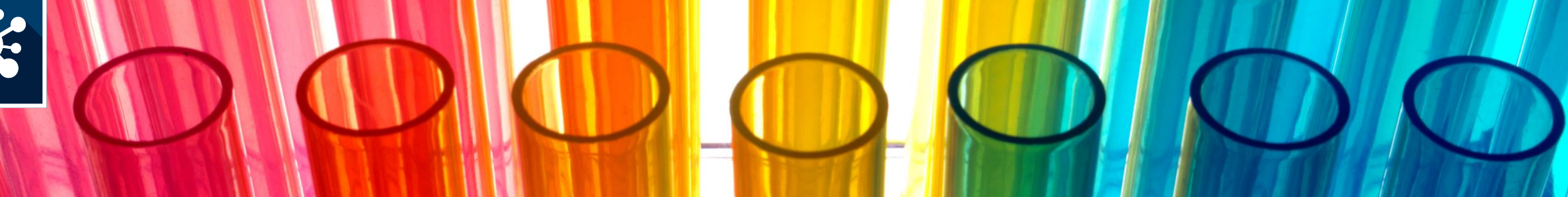

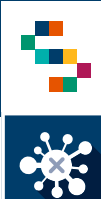

### Fase di accettazione (1/3)

Al termine della ricerca del vaccinando, appare il vaccinando (1), ove occorre cliccare su "**Azioni**" (2) e, dunque, su "**Vaccinazione Anti Influenzale**" (3).

Appare la schermata di Accettazione (4), precompilata con i dati anagrafici del vaccinando.

Se è già stata eseguita la fase di accettazione, lo stato del vaccinando sarà Accettazione (5) ed è possibile procedere con la registrazione dei dati di somministrazione.

| Asl di<br>Iscrizione | Distretto di<br>Iscrizione | Codice fiscale | Nome<br>Cognome | Stato        | Condizione | Azioni |
|----------------------|----------------------------|----------------|-----------------|--------------|------------|--------|
| 150204               | DS24                       |                |                 | Accettazione | 5          | •=     |

| Iscrizione    | Distretto di<br>Iscrizione | Codice fiscale | Nome<br>Cognome | Stato | Condizione                     | Azioni         |
|---------------|----------------------------|----------------|-----------------|-------|--------------------------------|----------------|
| 150204        | DS27                       |                |                 |       | Dettaglio<br>Vaccinando        | •=             |
|               |                            |                |                 |       | Modifica Dati<br>Vaccinando    | inan           |
| ACCETTAZIO    | VE                         |                |                 |       | Vaccinazione An<br>Influenzale | <sup>±</sup> 3 |
|               | 4                          |                |                 |       | Lista Vaccinazio               | ni             |
| j dati va     | CCINANDO                   |                |                 |       |                                |                |
| Codice Fiscal | e                          |                |                 |       |                                |                |
|               |                            | Cognome        |                 |       |                                |                |
| Nome          |                            |                |                 |       |                                |                |

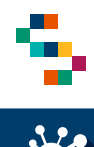

### Fase di accettazione (2/3)

Inserire i dati relativi a:

- "Numero di cellulare" del vaccinando;
- "Mail" del vaccinando;
- **"Farmaco"** che verrà somministrato (1) tramite l'apposito menù a tendina;
- Data di somministrazione tramite apposito menù (2)

Nel caso in cui il vaccinando sia un bambino con età fino a 9 anni, è necessario selezionare il flag "Acquisita Autocertificazione Vaccinazione Precedente" (3) quando il bambino ha ricevuto la somministrazione di una dose di vaccino anti influenzale in una campagna precedente e non necessita di una seconda dose.

Nota: Il luogo di Somministrazione è precompilato con il "Centro vaccino" selezionato dall'utente in fase di accesso

| Codice Fiscale                                                                                                    |                                                                                                    |
|----------------------------------------------------------------------------------------------------|----------------------------------------------------------------------------------------------------|
| Nome                                                                                                    | Cognome                                                                                                    |
| Numero di Cellulare *                                                                                                    | Mail *                                                                                                    |
|                                                                                                    |                                                                                                    |
| Farmaco *<br>Seleziona un Farmaco 🛛 👻                                                                                                    | 1                                                                                                    |
| Farmaco *<br>Seleziona un Farmaco -<br>Acquisita Autocertificazione Vaccinazion<br>Per i soggetti che hanno eseguito una vaccina                                                                                                    | Precedente     3       ione per la campagna precedente, si ricorda di procedere con la verifica                                                                                                    |
| Farmaco * Seleziona un Farmaco Acquisita Autocertificazione Vaccinazion Acri soggetti che hanno eseguito una vaccina lella documentazione che attesta la sommini                                                                           | Precedente 3<br>ione per la campagna precedente, si ricorda di procedere con la verifica<br>trazione del farmaco prima di procedere con l'accettazione                                                                          |
| Farmaco * Seleziona un Farmaco Acquisita Autocertificazione Vaccinazion Per i soggetti che hanno eseguito una vaccina della documentazione che attesta la sommini DATI DA INSERIRE Luogo di Somministrazione *                             | Data Somministrazione *                                                                                                    |
| Farmaco * Seleziona un Farmaco Acquisita Autocertificazione Vaccinazion Per i soggetti che hanno eseguito una vaccina della documentazione che attesta la sommini DATI DA INSERIRE Luogo di Somministrazione * MMG/PLS ASL NAPOLI 1 CENTRO | Precedente       3         ione per la campagna precedente, si ricorda di procedere con la verifica trazione del farmaco prima di procedere con l'accettazione         Data Somministrazione *         Formato data: gg/mm/aaaa |

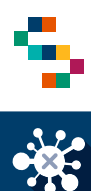

### Fase di accettazione (3/3)

Per completare la fase di accettazione è necessario cliccare su:

- "Salva e Continua" (1) per procedere contestualmente alla registrazione della vaccinazione;
- "Salva" (2) per concludere la fase di accettazione e registrare in un secondo momento la vaccinazione (lo stato del vaccinando diventerà "Accettazione"). In ogni caso, sarà necessario recuperare il soggetto per registrare i dati di somministrazione quando effettuata.

| Codice Fiscale              |   |                                |
|-----------------------------|---|--------------------------------|
|                             |   |                                |
| Nome                        |   | Cognome                        |
| Numero di Cellulare *       |   | Mail *                         |
|                             |   | MAIL_VACCINAN                  |
| Farmaco *                   |   | Acquisita Autocertificazione * |
| Scegli un farmaco           |   | •                              |
| DATI DA INSERIRE            |   |                                |
| ) 541 54 11521112           |   |                                |
| Luogo di Somministrazione * | - | Data di Somministrazione *     |

NB: Il luogo di Somministrazione è precompilato con il "Centro vaccino" selezionato dall'utente in fase di accesso

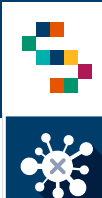

### Fase di accettazione - Annullamento

È possibile annullare l'accettazione a partire dalla lista dei vaccinandi, cliccando su "**Azioni**" (1) e, dunque, su "**Annulla Accettazione**" (2).

A conferma dell'annullamento, comparirà il messaggio ''**Accettazione annullata con successo**'' (3).

In seguito all'annullamento, lo stato del vaccinando verrà ripristinato allo stato precedente.

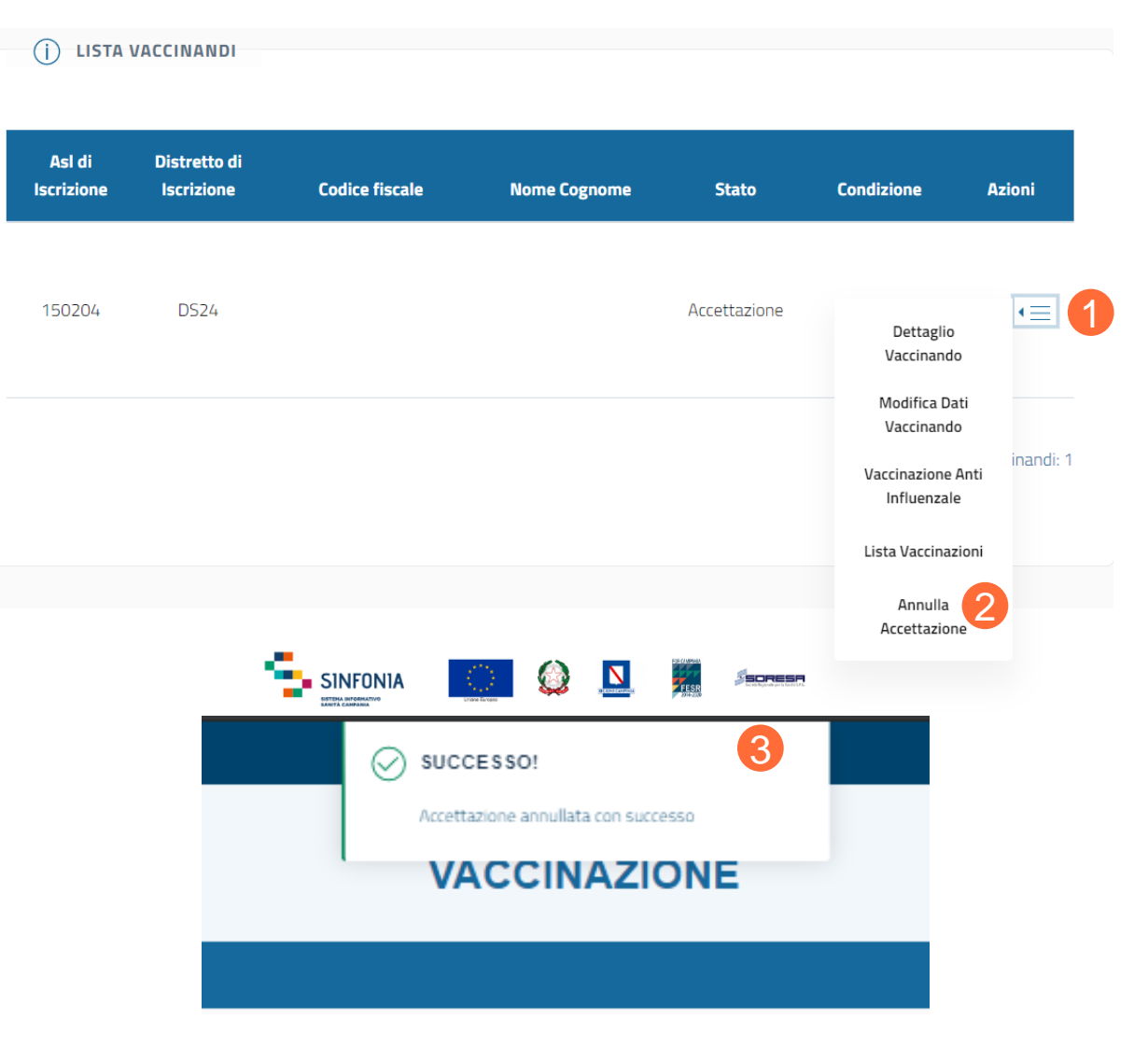

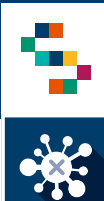

Per registrare una vaccinazione è necessario che il soggetto sia stato già Accettato selezionando "Vaccinazione Anti Influenzale", alternativamente la scheda per la registrazione dei dati appare immediatamente se si è selezionato "Salva e Continua" durante l'Accettazione.

Nota: Al termine della registrazione della vaccinazione (vedi sezioni seguenti), cliccare su 'Salva" per registrare la vaccinazione. Sarà possibile scaricare e stampare la ricevuta

| Luogo di Somministrazione "     | Responsabile vaccinazione * |   |
|---------------------------------|-----------------------------|---|
| POLIAMBULATORIO CAPRI - Capri 🚽 | Scegli un responsabile      | * |
| Data di Somministrazione *      | Ora di Somministrazione *   |   |
| 17/11/2021 ~                    | Formato ora: HH:mm          | Ð |
| Categoria Rischio *             |                             |   |
| Età > 60 anni                   |                             | * |
| Condizione Rischio *            |                             |   |
| Dato non disponibile            |                             | - |
| Farmaco *                       |                             |   |
| FLUARIX TETRA 1 SIR. 👻          |                             |   |
| Lotto *                         | Data Scadenza *             |   |
| Scegli un lotto 👻               |                             |   |
| Sito Inoculazione *             | Via Somministrazione *      |   |
| Scegli un sito inoculazione 👻   | Inoculazione                | ÷ |
| Dose                            |                             |   |
| 1                               |                             |   |
| Note                            |                             |   |
|                                 |                             |   |
|                                 |                             |   |

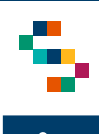

Per registrare una vaccinazione Anti Influenzale occorre compilare obbligatoriamente i campi relativi a:

- Responsabile della vaccinazione, ovvero il MMG/PLS che sta somministrando il vaccino (2);
- Ora di Somministrazione (3);
- Categoria Rischio (4) selezionando tra le voci presenti nel menu a tendina;
- Condizione Rischio (5) selezionando tra le voci presenti nel menu a tendina;
- Lotto (selezionabile dal menù a tendina)
- Sito Inoculazione
- Via di Somministrazione

Cliccare su "**Salva**" per completare la registrazione (6)

Nota<sup>\*</sup> Selezionato il ''Luogo di somministrazione" (1), il ''Responsabile vaccinazione'' (2) dovrà essere selezionato dalla lista dei responsabili associati di default a quel Luogo di somministrazione.

Il campo "Categoria Rischio" e "Condizione Rischio" sono precompilati, ma è possibile modificarli selezionando tra le voci presenti nel menu a tendina.

| ) DATI DA INSERIRE            |     |                             |          |
|-------------------------------|-----|-----------------------------|----------|
| Luogo di Somministrazione *   |     | Responsabile vaccinazione * |          |
| POLIAMBULATORIO CAPRI - Capri | - 1 | Scegli un responsabile      | -        |
|                               |     |                             |          |
| Data di Somministrazione *    |     | Ora di Somministrazione *   |          |
| 17/11/2021                    | ~   | Formato ora: HH:mm          | <u> </u> |
| Catagoria Dischio *           |     |                             |          |
| Età > 60 anni                 |     |                             | _        |
|                               |     |                             |          |
| Condizione Rischio *          |     |                             |          |
| Dato non disponibile          |     |                             | ÷        |
|                               |     |                             |          |
| Farmaco *                     |     |                             |          |
| FLUARIX TETRA 1 SIR.          | ~   |                             |          |
|                               |     |                             |          |
| Lotto *                       |     | Data Scadenza *             |          |
| Scegli un lotto               |     |                             |          |
| Site Ineculations *           |     | Via Somministrazione *      |          |
| Scegli un sito inoculazione   |     | Inoculazione                |          |
|                               |     |                             |          |
| Dose                          |     |                             |          |
| 1                             |     |                             |          |
|                               |     |                             |          |
|                               |     |                             |          |
| Note                          |     |                             |          |

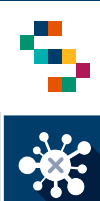

Una volta completata la registrazione della vaccinazione viene visualizzata la ricevuta della vaccinazione scaricabile attraverso il bottone di Download (7)

| Ricevuta di Vaccinazi         | one                                                         |                  | ٥          | Download | 7 |
|-------------------------------|-------------------------------------------------------------|------------------|------------|----------|---|
|                               | õcevuta Vaccinazione anti                                   | influenzale      |            |          | _ |
| Nomer                         |                                                             |                  |            |          |   |
| Cognome:                      |                                                             |                  |            |          |   |
| Codice Fiscale:               |                                                             | Data di Nascital | 09/09/2000 |          |   |
| Pri                           | ma dose                                                     |                  |            |          |   |
| Farmador                      | PLUENE TETRA SPRAY NASALE.<br>043173044                     |                  |            |          |   |
| Lotter                        | NU26111                                                     |                  |            |          |   |
| Data Scaderizai               | 1101/0022                                                   |                  |            |          |   |
| Responsabile<br>vaccinazioner |                                                             |                  |            |          |   |
| Data<br>Somministrazion       | ei 12/11/2021                                               |                  |            |          |   |
| Ora<br>Somministrazion        | WH 17:00                                                    |                  |            |          |   |
| Centro Vaccino:               | CENTRO VACCINALE<br>CONSULTORIO MERCATO<br>PENDINO - NAPOLI |                  |            |          |   |
| Data Richiamo:                | -                                                           |                  |            |          |   |
| Ora Richiamor                 | -                                                           |                  |            |          |   |
|                               |                                                             |                  |            |          |   |
|                               |                                                             |                  |            |          |   |

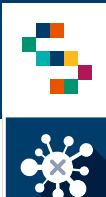

Nel caso in cui è previsto che l'assistito debba ricevere la somministrazione di una seconda dose di vaccino antinfluenzale, una volta trascorso il tempo previsto tra le due somministrazioni, è possibile procedere con la registrazione della seconda dose di vaccino.

Per registrare tale somministrazione occorre procedere come indicato di seguito:

- Cercare l'assistito attraverso l'apposita funzionalità;
- Dal menù azioni selezionare la voce '**'Vaccinazione Anti Influenzale**'' (8)
- Procedere con l'Accettazione e la Registrazione (vedi pagine precedenti).

| Asl di<br>Iscrizione | Distretto di<br>Iscrizione | Codice fiscale | Nome<br>Cognome | Stato | Condizione                                             | Azioni |
|----------------------|----------------------------|----------------|-----------------|-------|--------------------------------------------------------|--------|
| 150204               | US27                       |                |                 |       | Dettaglio<br>Vaccinando<br>Modifica Dati<br>Vaccinando | •=     |
|                      |                            |                |                 |       | Vaccinazione Ar                                        | 8      |

# Grazie

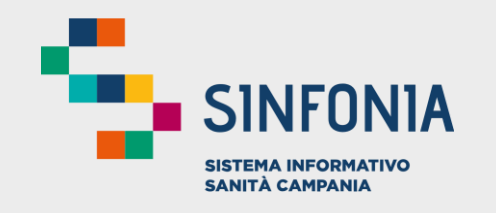

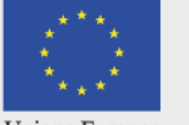

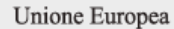

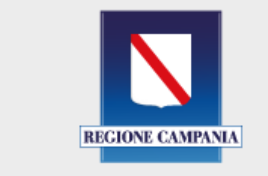

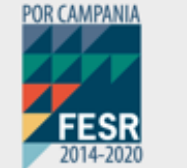

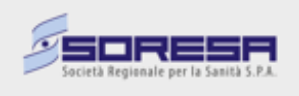